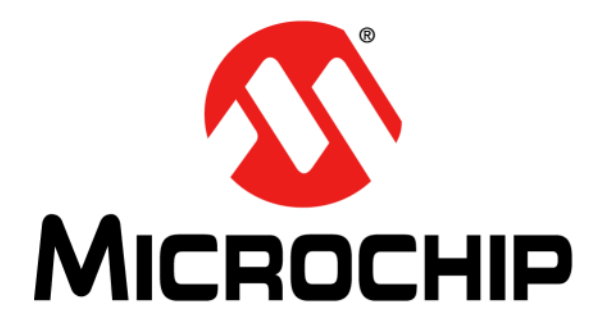

# Wi-Fi Comm Demo Board User's Guide

#### Note the following details of the code protection feature on Microchip devices:

- Microchip products meet the specification contained in their particular Microchip Data Sheet.
- Microchip believes that its family of products is one of the most secure families of its kind on the market today, when used in the intended manner and under normal conditions.
- There are dishonest and possibly illegal methods used to breach the code protection feature. All of these methods, to our knowledge, require using the Microchip products in a manner outside the operating specifications contained in Microchip's Data Sheets. Most likely, the person doing so is engaged in theft of intellectual property.
- Microchip is willing to work with the customer who is concerned about the integrity of their code.
- Neither Microchip nor any other semiconductor manufacturer can guarantee the security of their code. Code protection does not mean that we are guaranteeing the product as "unbreakable."

Code protection is constantly evolving. We at Microchip are committed to continuously improving the code protection features of our products. Attempts to break Microchip's code protection feature may be a violation of the Digital Millennium Copyright Act. If such acts allow unauthorized access to your software or other copyrighted work, you may have a right to sue for relief under that Act.

Information contained in this publication regarding device applications and the like is provided only for your convenience and may be superseded by updates. It is your responsibility to ensure that your application meets with your specifications. MICROCHIP MAKES NO REPRESENTATIONS OR WARRANTIES OF ANY KIND WHETHER EXPRESS OR IMPLIED, WRITTEN OR ORAL, STATUTORY OR OTHERWISE, RELATED TO THE INFORMATION, INCLUDING BUT NOT LIMITED TO ITS CONDITION. QUALITY, PERFORMANCE, MERCHANTABILITY OR FITNESS FOR PURPOSE. Microchip disclaims all liability arising from this information and its use. Use of Microchip devices in life support and/or safety applications is entirely at the buyer's risk, and the buyer agrees to defend, indemnify and hold harmless Microchip from any and all damages, claims, suits, or expenses resulting from such use. No licenses are conveyed, implicitly or otherwise, under any Microchip intellectual property rights.

# QUALITY MANAGEMENT SYSTEM CERTIFIED BY DNV = ISO/TS 16949=

#### Trademarks

The Microchip name and logo, the Microchip logo, dsPIC, KEELOQ, KEELOQ logo, MPLAB, PIC, PICmicro, PICSTART, PIC<sup>32</sup> logo, rfPIC and UNI/O are registered trademarks of Microchip Technology Incorporated in the U.S.A. and other countries.

FilterLab, Hampshire, HI-TECH C, Linear Active Thermistor, MXDEV, MXLAB, SEEVAL and The Embedded Control Solutions Company are registered trademarks of Microchip Technology Incorporated in the U.S.A.

Analog-for-the-Digital Age, Application Maestro, chipKIT, chipKIT logo, CodeGuard, dsPICDEM, dsPICDEM.net, dsPICworks, dsSPEAK, ECAN, ECONOMONITOR, FanSense, HI-TIDE, In-Circuit Serial Programming, ICSP, Mindi, MiWi, MPASM, MPLAB Certified logo, MPLIB, MPLINK, mTouch, Omniscient Code Generation, PICC, PICC-18, PICDEM, PICDEM.net, PICkit, PICtail, REAL ICE, rfLAB, Select Mode, Total Endurance, TSHARC, UniWinDriver, WiperLock and ZENA are trademarks of Microchip Technology Incorporated in the U.S.A. and other countries.

 $\ensuremath{\mathsf{SQTP}}$  is a service mark of Microchip Technology Incorporated in the U.S.A.

All other trademarks mentioned herein are property of their respective companies.

 $\ensuremath{\textcircled{\sc 0}}$  2012, Microchip Technology Incorporated, Printed in the U.S.A., All Rights Reserved.

Printed on recycled paper.

ISBN: 978-1-62076-128-1

Microchip received ISO/TS-16949:2009 certification for its worldwide headquarters, design and wafer fabrication facilities in Chandler and Tempe, Arizona; Gresham, Oregon and design centers in California and India. The Company's quality system processes and procedures are for its PIC® MCUs and dsPIC® DSCs, KELOQ® code hopping devices, Serial EEPROMs, microperipherals, nonvolatile memory and analog products. In addition, Microchip's quality system for the design and manufacture of development systems is ISO 9001:2000 certified.

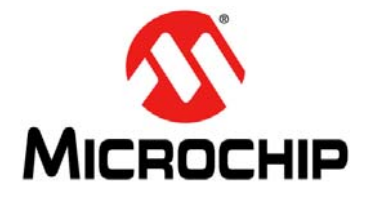

# **Table of Contents**

| Preface                                     | 5  |
|---------------------------------------------|----|
| Chapter 1. Overview                         |    |
| 1.1 Kit Contents                            | 9  |
| 1.2 Functionality and Features              | 9  |
| Chapter 2. Hardware                         |    |
| 2.1 Hardware Features                       |    |
| Chapter 3. Getting Started                  |    |
| 3.1 Overview                                |    |
| 3.2 Running the Wi-Fi Comm Demo Application | 13 |
| 3.3 Ad hoc Networks                         |    |
| 3.4 Zero Configuration/Bonjour              |    |
| 3.5 Configured vs. Unconfigured State       |    |
| Appendix A. Wi-Fi Comm Demo Board Schematic |    |
| A.1 Introduction                            |    |
| Worldwide Sales and Service                 |    |

NOTES:

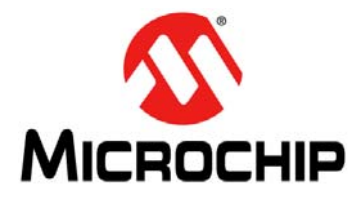

# Wi-Fi COMM DEMO BOARD USER'S GUIDE

# Preface

# NOTICE TO CUSTOMERS

All documentation becomes dated, and this manual is no exception. Microchip tools and documentation are constantly evolving to meet customer needs, so some actual dialogs and/or tool descriptions may differ from those in this document. Please refer to our web site (www.microchip.com) to obtain the latest documentation available.

Documents are identified with a "DS" number. This number is located on the bottom of each page, in front of the page number. The numbering convention for the DS number is "DSXXXXA", where "XXXXX" is the document number and "A" is the revision level of the document.

For the most up-to-date information on development tools, see the MPLAB<sup>®</sup> IDE on-line help. Select the Help menu, and then Topics to open a list of available on-line help files.

# INTRODUCTION

This chapter contains general information that will be useful to know before using the Wi-Fi Comm Demo Board. Items discussed in this chapter include:

- Document Layout
- Conventions Used in this Guide
- Warranty Registration
- Recommended Reading
- The Microchip Web Site
- Development Systems Customer Change Notification Service
- Customer Support
- Document Revision History

# **DOCUMENT LAYOUT**

This document describes how to use the Wi-Fi Comm Demo Board to create a Wi-Fi network and control the demo board functions from the client device web browser. The manual layout is as follows:

- Chapter 1. "Overview" This chapter provides a brief overview of the demo board, highlighting its features and uses.
- Chapter 2. "Hardware" This chapter provides the hardware description of the Wi-Fi Comm Demo Board.
- Chapter 3. "Getting Started" This chapter describes what you need to know to start using the Wi-Fi Comm Demo Board.
- Appendix A. "Wi-Fi Comm Demo Board Schematic" This appendix includes Wi-Fi Comm Demo Board schematic.

# **CONVENTIONS USED IN THIS GUIDE**

This manual uses the following documentation conventions:

#### **DOCUMENTATION CONVENTIONS**

| Description                                         | Represents                                                                                                   | Examples                                                    |
|-----------------------------------------------------|----------------------------------------------------------------------------------------------------|-------------------------------------------------------------|
| Arial font:                                         |                                                                                                    |                                                             |
| Italic characters                                   | Referenced books                                                                                             | MPLAB <sup>®</sup> IDE User's Guide                         |
|                                                     | Emphasized text                                                                                              | is the only compiler                                        |
| Initial caps                                        | A window                                                                                                    | the Output window                                           |
|                                                     | A dialog                                                                                                    | the Settings dialog                                         |
|                                                     | A menu selection                                                                                             | select Enable Programmer                                    |
| Quotes                                              | A field name in a window or dialog                                                                           | "Save project before build"                                 |
| Underlined, italic text with<br>right angle bracket | A menu path                                                                                                  | <u>File&gt;Save</u>                                         |
| Bold characters                                     | A dialog button                                                                                              | Click OK                                                    |
|                                                     | A tab                                                                                                    | Click the <b>Power</b> tab                                  |
| N'Rnnnn                                             | A number in verilog format,<br>where N is the total number of<br>digits, R is the radix and n is a<br>digit. | 4'b0010, 2'hF1                                              |
| Text in angle brackets < >                          | A key on the keyboard                                                                                        | Press <enter>, <f1></f1></enter>                            |
| Courier New font:                                   |                                                                                                    |                                                             |
| Plain Courier New                                   | Sample source code                                                                                           | #define START                                               |
|                                                     | Filenames                                                                                                    | autoexec.bat                                                |
|                                                     | File paths                                                                                                   | c:\mcc18\h                                                  |
|                                                     | Keywords                                                                                                    | _asm, _endasm, static                                       |
|                                                     | Command-line options                                                                                         | -0pa+, -0pa-                                                |
|                                                     | Bit values                                                                                                   | 0, 1                                                        |
|                                                     | Constants                                                                                                    | 0xFF, `A'                                                   |
| Italic Courier New                                  | A variable argument                                                                                          | <i>file.o</i> , where <i>file</i> can be any valid filename |
| Square brackets []                                  | Optional arguments                                                                                           | <pre>mcc18 [options] file [options]</pre>                   |
| Curly brackets and pipe character: {   }            | Choice of mutually exclusive arguments; an OR selection                                                      | errorlevel {0 1}                                            |
| Ellipses                                            | Replaces repeated text                                                                                       | <pre>var_name [,<br/>var_name]</pre>                        |
|                                                     | Represents code supplied by user                                                                             | <pre>void main (void) { }</pre>                             |

### WARRANTY REGISTRATION

Please complete the enclosed Warranty Registration Card and mail it promptly. Sending in the Warranty Registration Card entitles users to receive new product updates. Interim software releases are available at the Microchip web site.

### **RECOMMENDED READING**

This user's guide describes how to use the Wi-Fi Comm Demo Board. The following Microchip documents are available from the Microchip web site (www.micro-chip.com), and are recommended as supplemental reference resources.

#### MRF24WB0MA/MRF24WB0MB Data Sheet (DS70632)

#### PIC32MX5XX/6XX/7XX Family Data Sheet (DS61156)

### THE MICROCHIP WEB SITE

Microchip provides online support via our web site at www.microchip.com. This web site is used as a means to make files and information easily available to customers. Accessible by using your favorite Internet browser, the web site contains the following information:

- **Product Support** Data sheets and errata, application notes and sample programs, design resources, user's guides and hardware support documents, latest software releases and archived software
- General Technical Support Frequently Asked Questions (FAQs), technical support requests, online discussion groups, Microchip consultant program member listing
- Business of Microchip Product selector and ordering guides, latest Microchip press releases, listing of seminars and events, listings of Microchip sales offices, distributors and factory representatives

# DEVELOPMENT SYSTEMS CUSTOMER CHANGE NOTIFICATION SERVICE

Microchip's customer notification service helps keep customers current on Microchip products. Subscribers will receive e-mail notification whenever there are changes, updates, revisions or errata related to a specified product family or development tool of interest.

To register, access the Microchip web site at www.microchip.com, click on **Customer Change Notification** and follow the registration instructions.

The Development Systems product group categories are:

- Compilers The latest information on Microchip C compilers and other language tools. These include the MPLAB<sup>®</sup> C18 and MPLAB C30 C compilers; MPASM<sup>™</sup> and MPLAB ASM30 assemblers; MPLINK<sup>™</sup> and MPLAB LINK30 object linkers; and MPLIB<sup>™</sup> and MPLAB LIB30 object librarians.
- Emulators The latest information on Microchip in-circuit emulators. This includes the MPLAB ICE 2000 and MPLAB ICE 4000.
- In-Circuit Debuggers The latest information on the Microchip in-circuit debugger, MPLAB ICD 2.
- MPLAB<sup>®</sup> IDE The latest information on Microchip MPLAB IDE, the Windows<sup>®</sup> Integrated Development Environment for development systems tools. This list is focused on the MPLAB IDE, MPLAB SIM simulator, MPLAB IDE Project Manager and general editing and debugging features.
- Programmers The latest information on Microchip programmers. These include the MPLAB PM3 and PRO MATE<sup>®</sup> II device programmers and the PICSTART<sup>®</sup> Plus and PICkit<sup>™</sup> 1 development programmers.

### **CUSTOMER SUPPORT**

Users of Microchip products can receive assistance through several channels:

- Distributor or Representative
- Local Sales Office
- Field Application Engineer (FAE)
- Technical Support

Customers should contact their distributor, representative or field application engineer (FAE) for support. Local sales offices are also available to help customers. A listing of sales offices and locations is included in the back of this document.

Technical support is available through the web site at: http://support.microchip.com

### DOCUMENT REVISION HISTORY

#### **Revision A (March 2012)**

This is the initial release of the document.

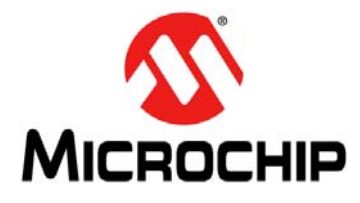

# Wi-Fi COMM DEMO BOARD USER'S GUIDE

# Chapter 1. Overview

# 1.1 INTRODUCTION

Thank you for purchasing the Microchip Technology's Wi-Fi Comm Demonstration kit. The Wi-Fi Comm Demo Board provides a low-cost and portable development system for Microchip's MRF24WB0MA 802.11b RF Transceiver module.

The Wi-Fi Comm Demo Board is preloaded with the demo software for the user to explore the features of the MRF24WB0MA Wi-Fi module. It is also expandable through an expansion interface, which allows the user to extend its functionality by adding various sensor expansion boards.

The topics discussed in this chapter include:

- Wi-Fi Comm Demostration kit Contents
- Functionality and Features

### 1.2 Wi-Fi COMM DEMOSTRATION KIT CONTENTS

The Wi-Fi Comm Demonstration Kit contains these items:

- Wi-Fi Comm Demo Board
- 2 AAA Lithium Batteries
- Wi-Fi Comm Demo Board Information Sheet

# **1.3 FUNCTIONALITY AND FEATURES**

A representation of the layout for the Wi-Fi Comm Demo Board is as shown in Figure 1-1.

# Wi-Fi Comm Demo Board User's Guide

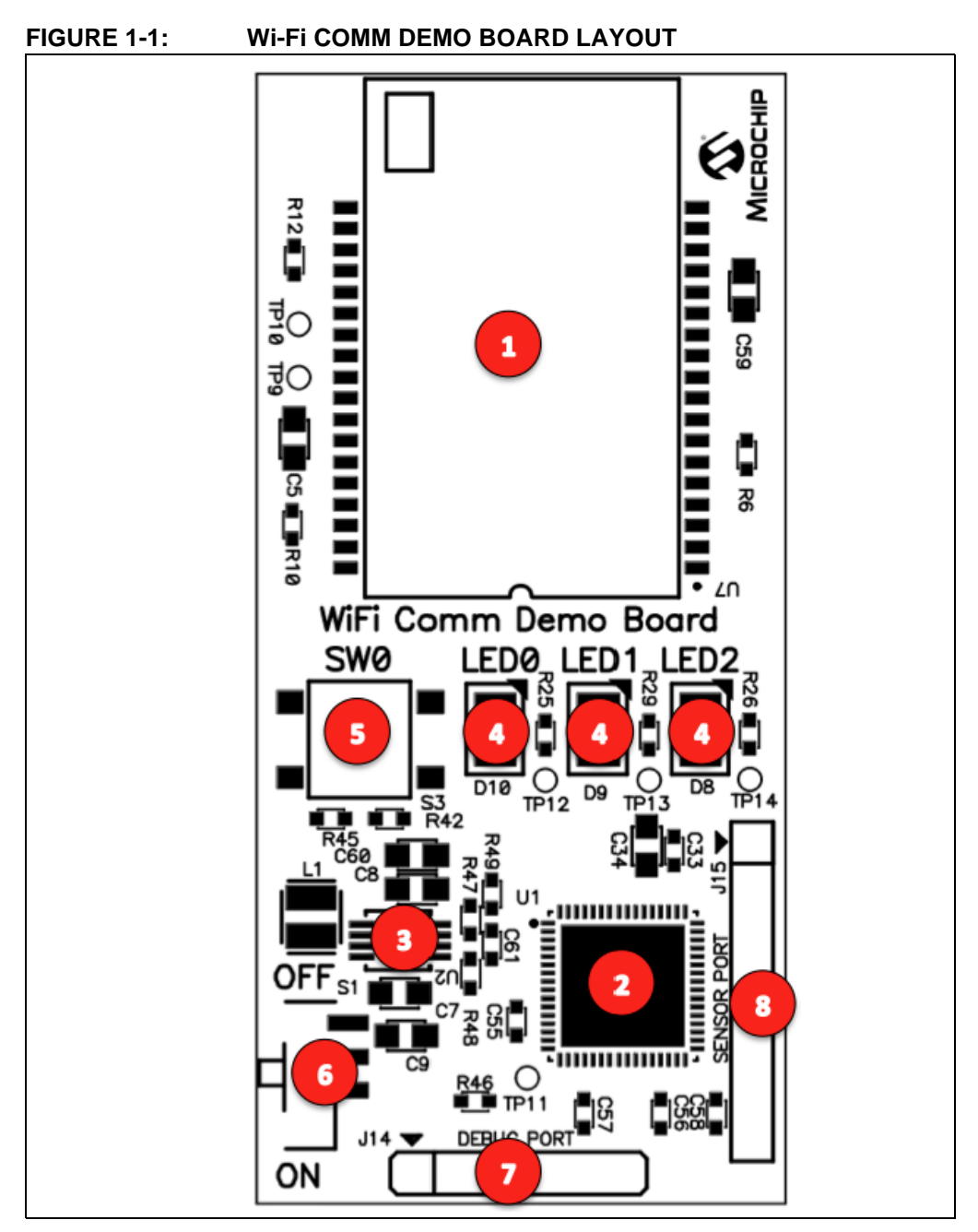

The Wi-Fi Comm Demo Board includes the following key features:

- 1. MRF24WMB0MA RF Transceiver module
- 2. PIC32MX695F512H 32-bit microcontroller
- 3. MCP1642 +3.3V Boost regulator
- 4. Three status indicator LEDs
- 5. One push-button switch for user input
- 6. Power ON/OFF slider switch
- 7. 6-pin debug port
- 8. 8-pin sensor port

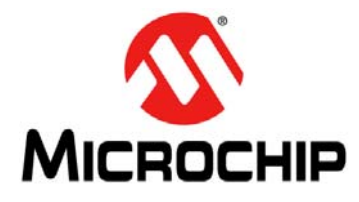

# Wi-Fi COMM DEMO BOARD USER'S GUIDE

# Chapter 2. Hardware

This chapter describes the hardware features of the Wi-Fi Comm Demo Board.

### 2.1 HARDWARE FEATURES

The key features of the Wi-Fi Comm Demo Board are listed below and they are introduced in the **Section 1.3 "Functionality and Features"**, see Figure 1-1 for their locations on the board.

#### 2.1.1 Wi-Fi Transceiver

The MRF24WMB0MA RF Transceiver module provides wireless connectivity to the demo board. Host communication is through SPI2 of the PIC processor on the board.

#### 2.1.2 Processor Support

The Wi-Fi Comm Demo Board is designed with a permanently mounted (soldered) PIC32MX695F512H processor.

#### 2.1.3 Power Supply

The board is powered through 2 AAA Lithium batteries. If required, the battery voltage is monitored and boosted by the MCP1642 Synchronous Boost Regulator.

#### 2.1.4 LEDs

The LED's: LED0, LED1 and LED2 are connected to PORTE and PORTF of the PIC32MX695F512H processor. To ON the LED's, the port pins are set high.

#### 2.1.5 Switches

The Wi-Fi Comm Demo Board contains the following switches:

- S1 Controls the main power to the board. To turn on the board, move S1 slider to the ON position.
- SW0 Push-button switch, it is an active low switch connected to RD9 of the processor. When Idle, switch is pulled high (+3.3V) and when pressed, it is grounded.

#### 2.1.6 Debug Port

Connector J14 provides easy access to the PIC32MX695F512H processors debug pins.

#### 2.1.7 Sensor Expansion Port

Connector J15 provides access to some of the processors spare I/O pins. These pins can function as an SPI, UART, or I2C port to an attached sensor board or as general purpose I/O.

NOTES:

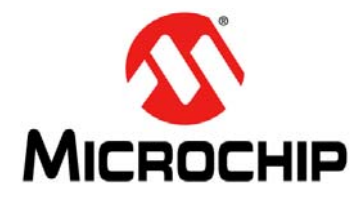

# Wi-Fi COMM DEMO BOARD USER'S GUIDE

# **Chapter 3. Getting Started**

### 3.1 OVERVIEW

Wireless Local Area Networks (WLAN) provide a unique challenge for configuring embedded wireless products without a natural user interface. Unlike wired networks, wireless networks require unique items such as the Service Set Identifier (SSID), network type and security keys, and these items must be sent to the device in some form or another.

Generally, the user would enter this information using a keyboard and display. The Wi-Fi Comm demo application uses a mechanism called EasyConfig to allow for configuration of an embedded device on a wireless network. It utilizes the web server of the TCP/IP stack and a wireless ad hoc (independent basic service set) network to allow the user to input the desired network information from a client browser, and then reset the device to connect to the desired network.

### 3.2 RUNNING THE WI-FI COMM DEMO APPLICATION

This section describes how to connect to the Wi-Fi Comm Demo Board to control the on board LED's and view the status of the SW0 switch from a web browser. It also describes how to connect the Wi-Fi Comm Demo board to an existing network.

1. After powering, the Wi-Fi Comm Demo Board broadcasts an ad hoc network with an SSID, MCHP\_XXXX. Where, XXXX is the last four digits of the MRF24WMB0MA RF Transceiver module's MAC address (See Example 3-1).

#### EXAMPLE 3-1:

MRF24WMB0MA MAC (SN): 001EC001E627 AD HOC SSID: MCHP\_E627

- 2. Connect a client device, such as a laptop,  $iPod^{\mathbb{R}}$  Touch,  $iPhone^{\mathbb{R}}$ ,  $iPad^{\mathbb{R}}$ , to the MCHP\_XXXX ad hoc network.
- 3. After connecting the client device, use a standard web browser and enter the IP address of the Wi-Fi Comm Demo Board. The default IP address is http://169.254.1.1.
- 4. The following web pages from the web server that is running on the Wi-Fi Comm Demo Board will be displayed.
- a) The index.htm web page displays the additional information about the Wi-Fi Comm Demo Board application. It also displays the continually updating status of the three LEDs (LED0, LED1 and LED2) and push-button on the Wi-Fi Comm Demo Board, see figure Figure 3-1. To control the LED's, click on the LED icon on the Web page. To see the status of the push-button, press SW0 on the Wi-Fi Comm Demo Board.

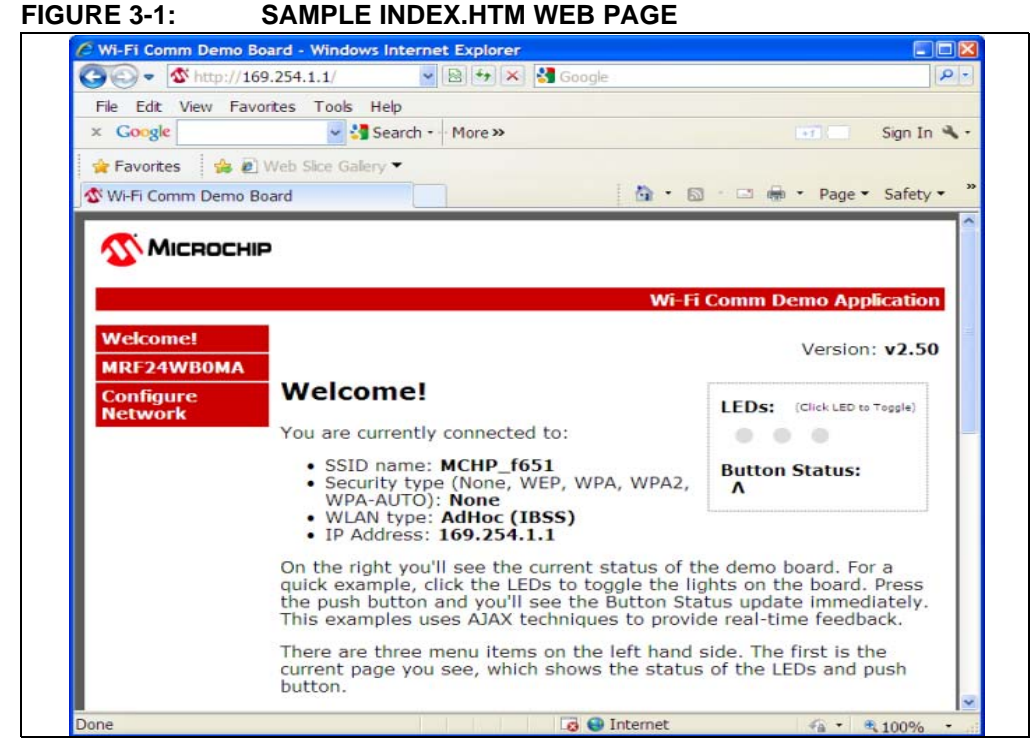

b) The configure.htm web page allows the user to scan for nearby networks and connect to the selected network, see Figure 3-2.

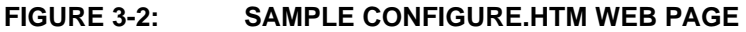

| Ele Edit View Favorit  | es Tools Help                            |                                               |
|------------------------|------------------------------------------|-----------------------------------------------|
| x Google               | Search • More »                          | Sign In S                                     |
| 🚖 Favorites 🛛 🙀 🔊 W    | eb Sice Gallery 🕶                        |                                               |
| Wi-Fi Comm Demo Boar   | rd                                       | 💁 • 🖾 · 🖾 🖶 • <u>P</u> age • <u>S</u> afety • |
| <b>Міскоснір</b>       |                                          | Wi-Fi Comm Demo Application                   |
| MICROCHIP<br>Welcome!  | Scan for Wireless Networks               | Wi-Fi Comm Demo Application                   |
| Welcome!<br>MRF24WB0MA | Scan for Wireless Networks Other Network | Wi-Fi Comm Demo Application                   |

- 5. To connect the Wi-Fi Comm Demo board to an existing network: Click Scan for Wireless Networks on the configure.htm web page.
- 6. When a new network is selected, the Wi-Fi Comm Demo Board will reset automatically using the parameters (SSID, security key) of the new network.
- 7. To continue using the demo, the client device must be reconnected to the same network where Wi-Fi Comm Demo Board is on.

**Note:** The demo board will always attempt to connect to the last known network. If the user wants to reset the demo to startup in ad hoc mode again, then simply slide the power switch S1 to the OFF position and then back to the ON position.

# 3.3 AD HOC NETWORKS

On starting the demo, the product will either connect to another ad hoc network or will start its own if ad hoc network is not found. Ad hoc networks are peer-to-peer networks with no centralized coordinator for the network; all the devices share the responsibilities of keeping the network running. One downfall of ad hoc networks is that typically security is not employed on them.

The MRF24WB0M module can secure an ad hoc network with Wired Equivalent Privacy (WEP) (40-bit/104-bit) security, like most of the laptops and ad hoc devices. Very few devices in the market can secure an ad hoc network with Wi-Fi Protected Access (WPA) level security due to tremendous overhead.

The demo starts on an ad hoc network without security. This means that all the network information that is being configured on the device is going over-the-air in the open. For most applications, unless somebody is specifically attempting to listen in on this network, there should be minor impact on security. However, for applications that require baseline level of security, WEP can be employed on the network.

### 3.4 ZERO CONFIGURATION/BONJOUR

Zero Configuration (Zeroconf) provides a mechanism to simplify the device configuration on a network. The term Zeroconf is titled from the names Bonjour (Apple) and Avahi (Linux), and is an Internet Engineering Task Force (IETF) standard. Zeroconf provides simplified naming conventions, instead of relying on the IP addresses alone. The Zeroconf is built on the following three core technologies.

#### 3.4.1 Link Local

The first component of Zeroconf is the ability to self-assign an IP address to each member of a network. Usually, a Dynamic Host Configuration Protocol (DHCP) server handles such situations. However, when no DHCP server exists, Zeroconf enabled devices negotiate the unique IP address amongst themselves.

#### 3.4.2 Multicast DNS

The second component of Zeroconf is the ability to self-assign the host names. Multicast Domain Name System (DNS) provides the local network with the ability to have the features of a DNS server. User can use the host names to access the devices on the network. When devices select to use the same host name, as in the IP address resolution, each of the devices will self-assign the Auto-negotiate New Names, usually appending a number at the end of the name.

#### 3.4.3 Service Discovery

The last component of Zeroconf is service discovery. All Zeroconf devices can broadcast what services they provide. For instance, a printer can broadcast about available printing services. A thermostat can broadcast that it has an HVAC control service. For a specific service, the user can see the list of devices that provide the service, and connect to it. This eliminates the need to know whether something exists on a network (and what it's IP or host name is). The user can query the network to see if a certain service exists or not, and easily connect to it.

# 3.5 CONFIGURED VS. UNCONFIGURED STATE

When the Wi-Fi Comm demo is in an unconfigured state (i.e, serving the default MCHP\_xxxx SSID in ad hoc mode), the LED (LED0) will blink twice per second to indicate it is not configured. After the network is configured, the LED will blink once per second.

| Note: | When the Wi-Fi Comm Demo Board is moved to a different network, a new     |
|-------|---------------------------------------------------------------------------|
|       | IP address will be assigned to it. As the Wi-Fi Comm Demo Board does not  |
|       | display the new IP address, the user must obtain the new IP address from  |
|       | the server that assigned it. Refer to your server's documentation for the |
|       | necessary steps required to obtain the new IP address.                    |

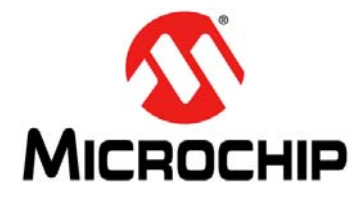

# Appendix A. Wi-Fi Comm Demo Board Schematic

# A.1 INTRODUCTION

This appendix provides the Wi-Fi Comm Demo Board schematic.

#### FIGURE A-1: Wi-Fi COMM DEMO BOARD SCHEMATIC

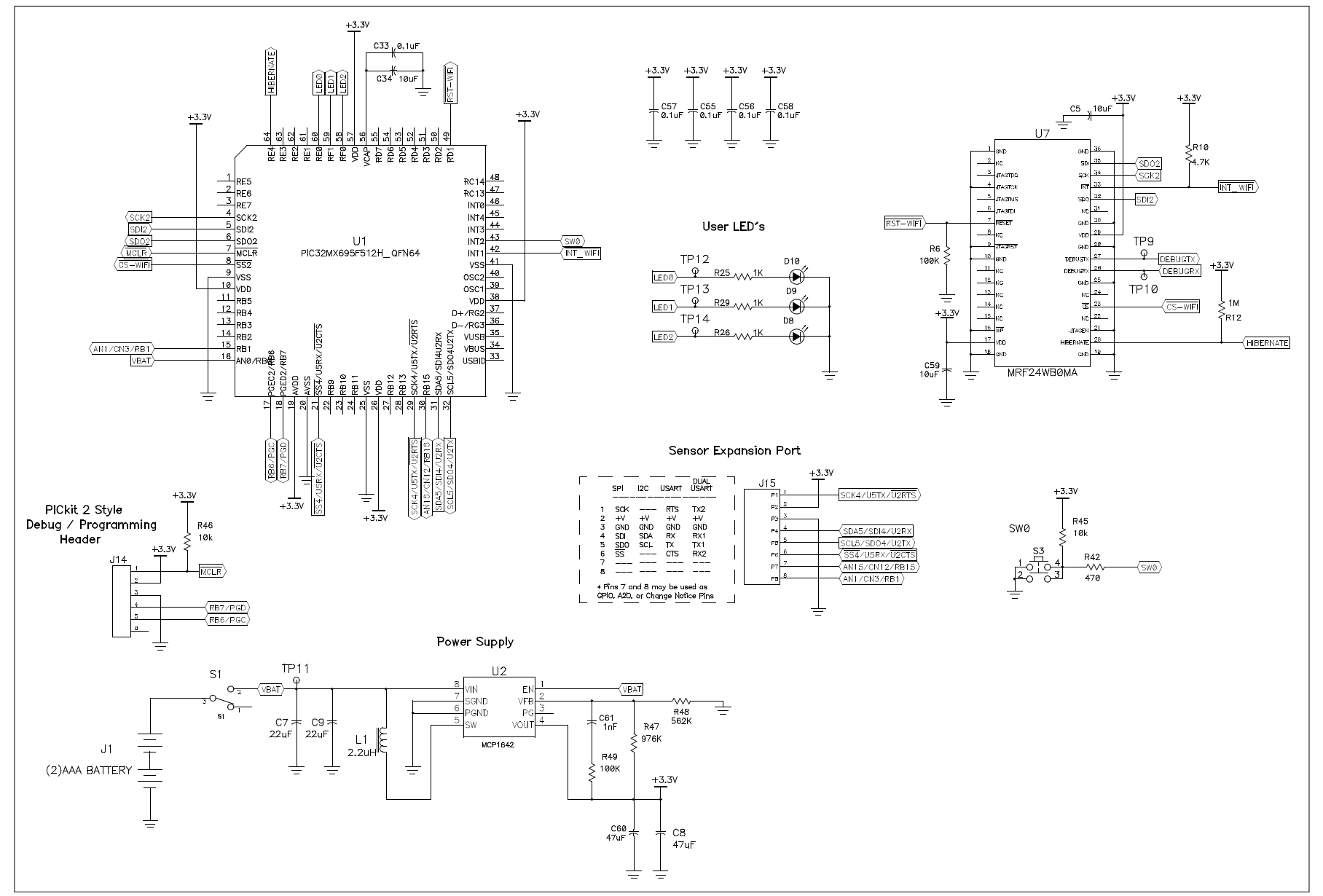

0

NOTES:

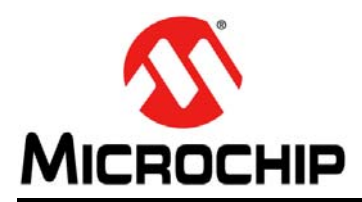

# **Worldwide Sales and Service**

#### AMERICAS

Corporate Office 2355 West Chandler Blvd. Chandler, AZ 85224-6199 Tel: 480-792-7200 Fax: 480-792-7277 Technical Support: http://www.microchip.com/ support Web Address:

www.microchip.com

Atlanta Duluth, GA Tel: 678-957-9614 Fax: 678-957-1455

Boston Westborough, MA Tel: 774-760-0087 Fax: 774-760-0088

Chicago Itasca, IL Tel: 630-285-0071 Fax: 630-285-0075

**Cleveland** Independence, OH Tel: 216-447-0464 Fax: 216-447-0643

**Dallas** Addison, TX Tel: 972-818-7423 Fax: 972-818-2924

Detroit Farmington Hills, MI Tel: 248-538-2250 Fax: 248-538-2260

Indianapolis Noblesville, IN Tel: 317-773-8323 Fax: 317-773-5453

Los Angeles Mission Viejo, CA Tel: 949-462-9523 Fax: 949-462-9608

Santa Clara Santa Clara, CA Tel: 408-961-6444 Fax: 408-961-6445

Toronto Mississauga, Ontario, Canada Tel: 905-673-0699 Fax: 905-673-6509

#### ASIA/PACIFIC

Asia Pacific Office Suites 3707-14, 37th Floor Tower 6, The Gateway Harbour City, Kowloon Hong Kong Tel: 852-2401-1200 Fax: 852-2401-3431 Australia - Sydney

Tel: 61-2-9868-6733 Fax: 61-2-9868-6755

**China - Beijing** Tel: 86-10-8569-7000 Fax: 86-10-8528-2104

**China - Chengdu** Tel: 86-28-8665-5511 Fax: 86-28-8665-7889

**China - Chongqing** Tel: 86-23-8980-9588 Fax: 86-23-8980-9500

**China - Hangzhou** Tel: 86-571-2819-3187 Fax: 86-571-2819-3189

**China - Hong Kong SAR** Tel: 852-2401-1200 Fax: 852-2401-3431

**China - Nanjing** Tel: 86-25-8473-2460 Fax: 86-25-8473-2470

**China - Qingdao** Tel: 86-532-8502-7355 Fax: 86-532-8502-7205

**China - Shanghai** Tel: 86-21-5407-5533 Fax: 86-21-5407-5066

China - Shenyang Tel: 86-24-2334-2829 Fax: 86-24-2334-2393

**China - Shenzhen** Tel: 86-755-8203-2660 Fax: 86-755-8203-1760

**China - Wuhan** Tel: 86-27-5980-5300 Fax: 86-27-5980-5118

**China - Xian** Tel: 86-29-8833-7252 Fax: 86-29-8833-7256

**China - Xiamen** Tel: 86-592-2388138 Fax: 86-592-2388130

**China - Zhuhai** Tel: 86-756-3210040 Fax: 86-756-3210049

#### ASIA/PACIFIC

India - Bangalore Tel: 91-80-3090-4444 Fax: 91-80-3090-4123

India - New Delhi Tel: 91-11-4160-8631 Fax: 91-11-4160-8632

India - Pune Tel: 91-20-2566-1512 Fax: 91-20-2566-1513

**Japan - Osaka** Tel: 81-66-152-7160 Fax: 81-66-152-9310

**Japan - Yokohama** Tel: 81-45-471- 6166 Fax: 81-45-471-6122

**Korea - Daegu** Tel: 82-53-744-4301 Fax: 82-53-744-4302

Korea - Seoul Tel: 82-2-554-7200 Fax: 82-2-558-5932 or 82-2-558-5934

Malaysia - Kuala Lumpur Tel: 60-3-6201-9857 Fax: 60-3-6201-9859

Malaysia - Penang Tel: 60-4-227-8870 Fax: 60-4-227-4068

Philippines - Manila Tel: 63-2-634-9065 Fax: 63-2-634-9069

**Singapore** Tel: 65-6334-8870 Fax: 65-6334-8850

**Taiwan - Hsin Chu** Tel: 886-3-5778-366 Fax: 886-3-5770-955

Taiwan - Kaohsiung Tel: 886-7-536-4818 Fax: 886-7-330-9305

**Taiwan - Taipei** Tel: 886-2-2500-6610 Fax: 886-2-2508-0102

**Thailand - Bangkok** Tel: 66-2-694-1351 Fax: 66-2-694-1350

### EUROPE

Austria - Wels Tel: 43-7242-2244-39 Fax: 43-7242-2244-393

**Denmark - Copenhagen** Tel: 45-4450-2828 Fax: 45-4485-2829

France - Paris Tel: 33-1-69-53-63-20 Fax: 33-1-69-30-90-79

**Germany - Munich** Tel: 49-89-627-144-0 Fax: 49-89-627-144-44

**Italy - Milan** Tel: 39-0331-742611 Fax: 39-0331-466781

**Netherlands - Drunen** Tel: 31-416-690399 Fax: 31-416-690340

**Spain - Madrid** Tel: 34-91-708-08-90 Fax: 34-91-708-08-91

**UK - Wokingham** Tel: 44-118-921-5869 Fax: 44-118-921-5820

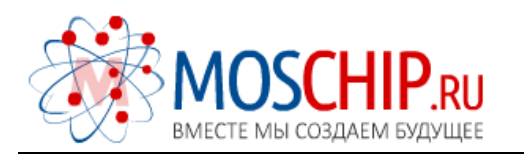

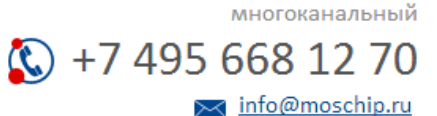

Общество с ограниченной ответственностью «МосЧип» ИНН 7719860671 / КПП 771901001 Адрес: 105318, г.Москва, ул.Щербаковская д.З, офис 1107

# Данный компонент на территории Российской Федерации

Вы можете приобрести в компании MosChip.

Для оперативного оформления запроса Вам необходимо перейти по данной ссылке:

# http://moschip.ru/get-element

Вы можете разместить у нас заказ для любого Вашего проекта, будь то серийное производство или разработка единичного прибора.

В нашем ассортименте представлены ведущие мировые производители активных и пассивных электронных компонентов.

Нашей специализацией является поставка электронной компонентной базы двойного назначения, продукции таких производителей как XILINX, Intel (ex.ALTERA), Vicor, Microchip, Texas Instruments, Analog Devices, Mini-Circuits, Amphenol, Glenair.

Сотрудничество с глобальными дистрибьюторами электронных компонентов, предоставляет возможность заказывать и получать с международных складов практически любой перечень компонентов в оптимальные для Вас сроки.

На всех этапах разработки и производства наши партнеры могут получить квалифицированную поддержку опытных инженеров.

Система менеджмента качества компании отвечает требованиям в соответствии с ГОСТ Р ИСО 9001, ГОСТ РВ 0015-002 и ЭС РД 009

### Офис по работе с юридическими лицами:

105318, г.Москва, ул.Щербаковская д.З, офис 1107, 1118, ДЦ «Щербаковский»

Телефон: +7 495 668-12-70 (многоканальный)

Факс: +7 495 668-12-70 (доб.304)

E-mail: info@moschip.ru

Skype отдела продаж: moschip.ru moschip.ru\_4

moschip.ru\_6 moschip.ru\_9